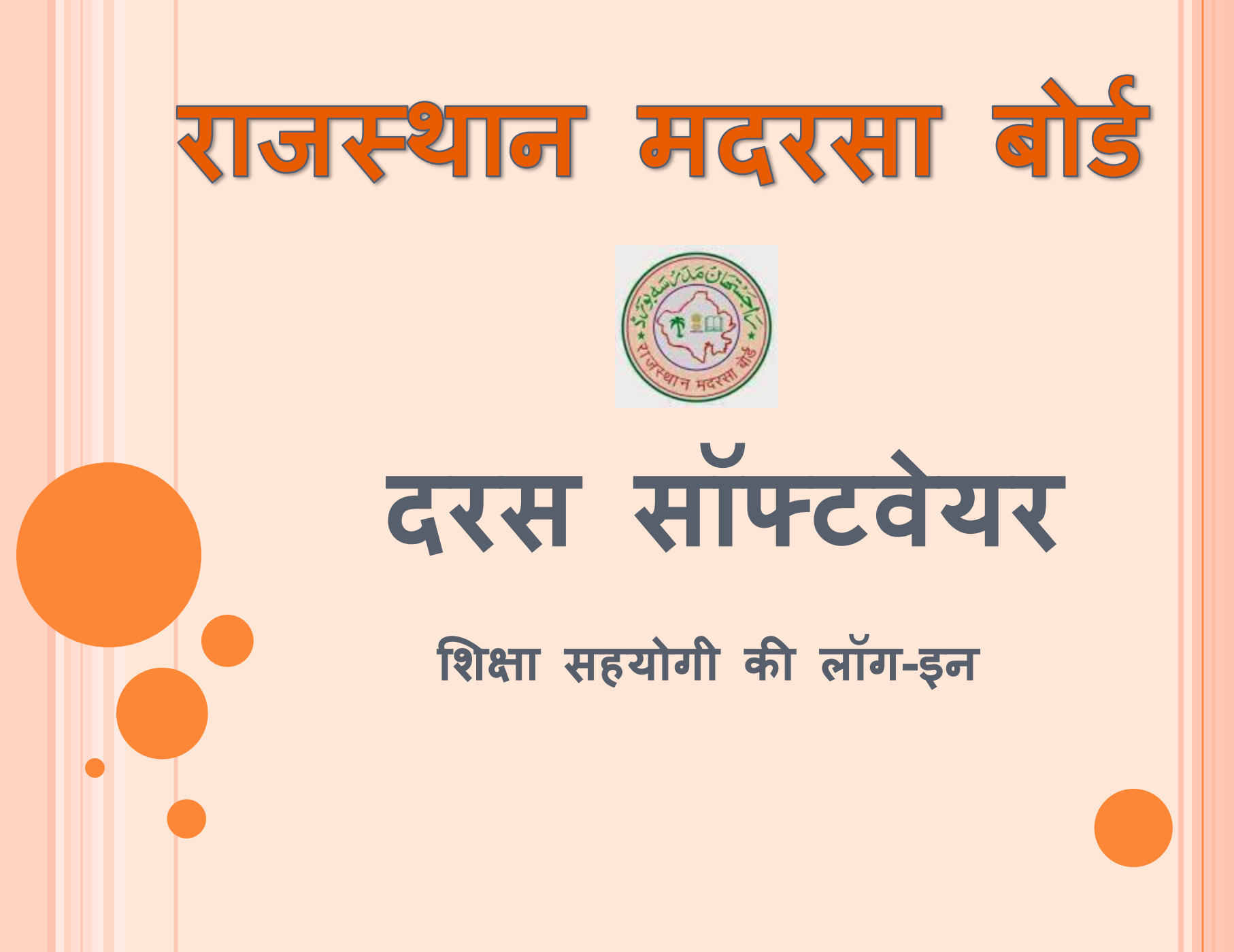

लॉग-इन कैसे करें?

सर्वप्रथम हम दरस सॉफ्टवेयर पर शिक्षा सहयोगी लॉग-इन के लिए बोर्ड की वेबसाईट http://www.minority.rajasthan.gov.in/madarsaboard पर उपलब्ध लिंक Click here for DARAS Software पर क्लिक करेंगे। तत्पश्चात sso.rajasthan.gov.in की विंडो नजर आएगी। यदि आपका SSO ID पहले से बना हुआ नहीं है, तो Register पर क्लिक करें। यहां आपको निम्नान्सार चार ऑप्शन मिलेगें।

#### Registration

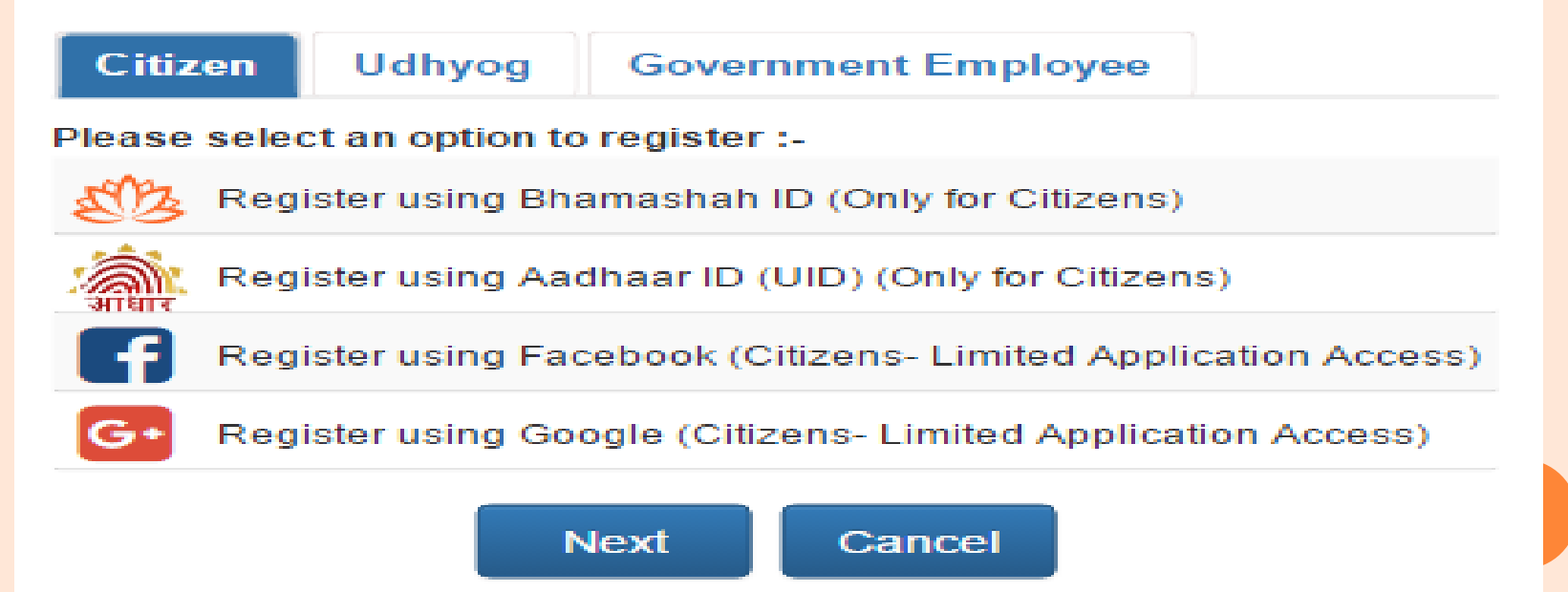

• यदि आपके पास भामाशाह नम्बर या आधार नम्बर उपलब्ध है, तो ऑप्शन एक या दो सेलेक्ट करें। यदि भामाशाह या आधार नम्बर उपलब्ध नहीं है, तो आप फेसबक/गगल अकाउण्ट से भी लॉगिन कर सकते है। इसके लिए ऑप्शन तीन या चार सेलेक्ट करें। लॉगिन आईडी बनाने के लिए आपके मोबाईल पर ओटीपी (वन टाईम पासवर्ड) प्राप्त होगा। तत्पश्चात् आप अपना SSO ID और Password बना सकते है। SSO ID बनाने के उपरान्त आप लॉगिन कर सकते है।

#### लॉगिन के उपरान्त आपको निम्न विंडो नजर आएगी।

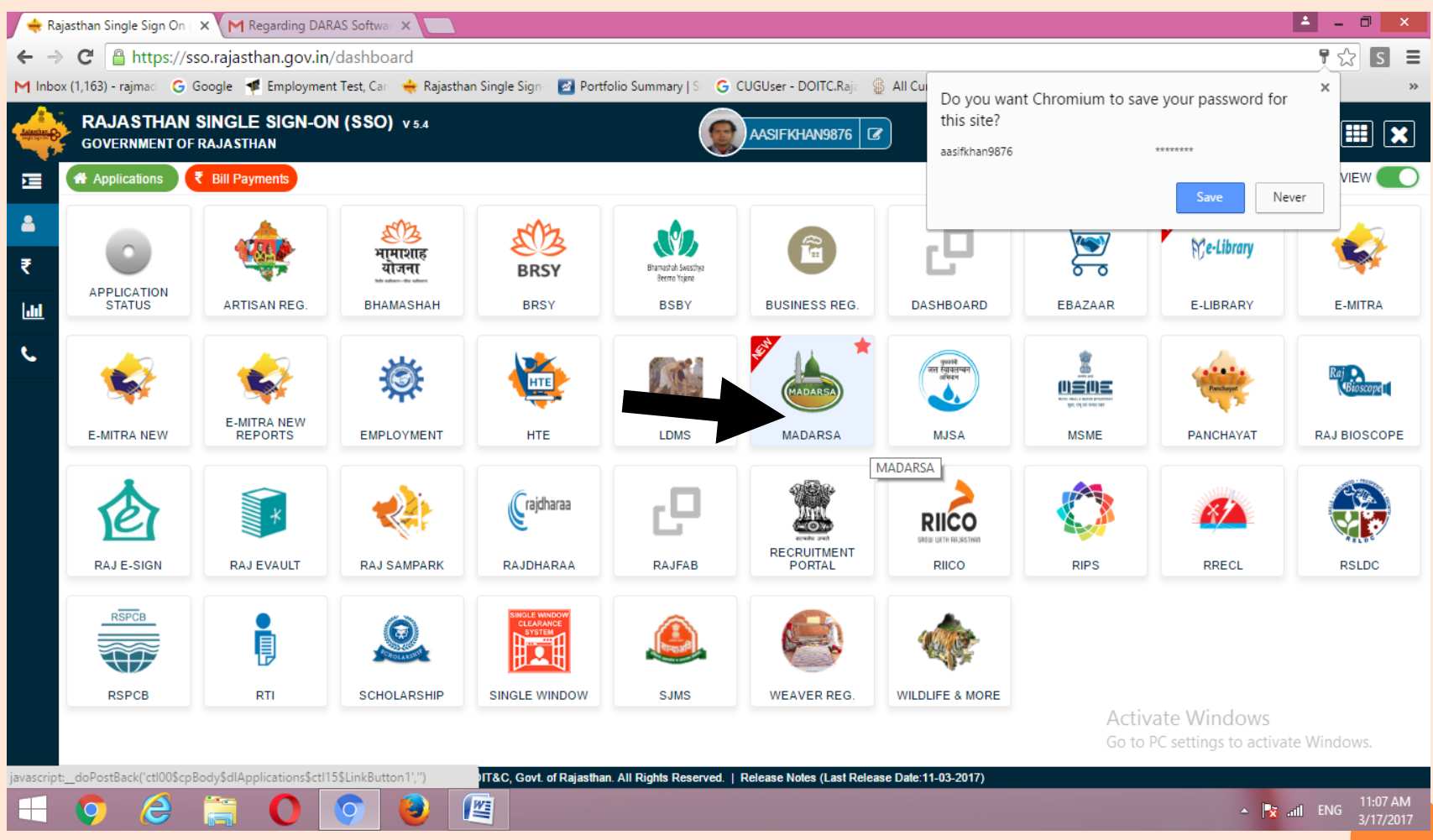

#### SINGLE TIME VERIFICATION

• तत्पश्चात् दरस सॉफ्टवेयर की विंडो ओपन होगी, जिसमें दो ऑपशन दिखाई देगें आईडी व पासवर्ड जिसमें हमें शिक्षा सहयोगी की आईडी व पासवर्ड डालकर लॉगइन करनी है। जिसमें आपको केवल एक बार ही लॉगिन करना है। शिक्षा सहयोगी की आईडी व पासवर्ड जिला अल्पसंख्यक कल्याण अधिकारी कार्यालय से प्राप्त की जा सकती है। शिक्षा सहयोगी के सभी OTP (One Time Password) शिक्षा सहयोगी के मोबाईल नम्बर पर प्राप्त होगें।

#### DARAS

| Alert!<br>This Is One Time Authentication. F<br>enter your login details given by R | ×<br>Please<br>MB! |
|-------------------------------------------------------------------------------------|--------------------|
| Email                                                                               | ×                  |
| Password                                                                            | <b>a</b>           |
| Back to SSO                                                                         | Validate           |

#### FIRST WINDOW

 इस लॉगिन के पश्चात् आपकी आईडी आपकी एस.एस.ओ. आईडी से कनेक्ट हो जायेगी। लॉगिन के उपरान्त आपको निम्न विंडो नजर आएगी।

| Back to Minority Portal   Skip to Main Content   Back to SSO   Logout 🛛 + 💽 📝 ✔                |
|------------------------------------------------------------------------------------------------|
| Government of Rajasthan<br>Rajasthan Madarasa Board                                            |
| Home Maternity Leaves Edit Requests Resignation Attendances                                    |
| Attendances                                                                                    |
| Dashboard Attendances                                                                          |
| Attendance Labels:     Present(P)   Leave (L)   Week Off   Holiday (H)   Maternity Leaves (ML) |
|                                                                                                |
| All Right Reserved by Department of Minority Affairs                                           |
|                                                                                                |

# **MENU OPTIONS**

 लॉग-इन करने के उपरांत शिक्षा सहयोगी स्क्रीन के HOME, MATERNITY LEAVE, EDIT REQUEST, RESIGNATION, ATTANDENCES देख सकते है।

|                                                     |                  | Back to Minority P | ortal   Skip to Main Co | intent   Back to SSO |
|-----------------------------------------------------|------------------|--------------------|-------------------------|----------------------|
| Government of Rajasthan<br>Rajasthan Madarasa Board |                  |                    |                         |                      |
| Home                                                | Maternity Leaves | Edit Requests      | Resignation             | Attendances          |

## Attendances

# ATTANDENCE शिक्षा सहयोगी की उपस्थिति देखने के लिए ATTENDENCE बटन पर क्लिक करेंगे शिक्षा सहयोगी द्वारा किसी भी माह की उपस्थिति देखने के लिए स्क्रीन पर दर्शाये गये < > पर क्लिक करें।

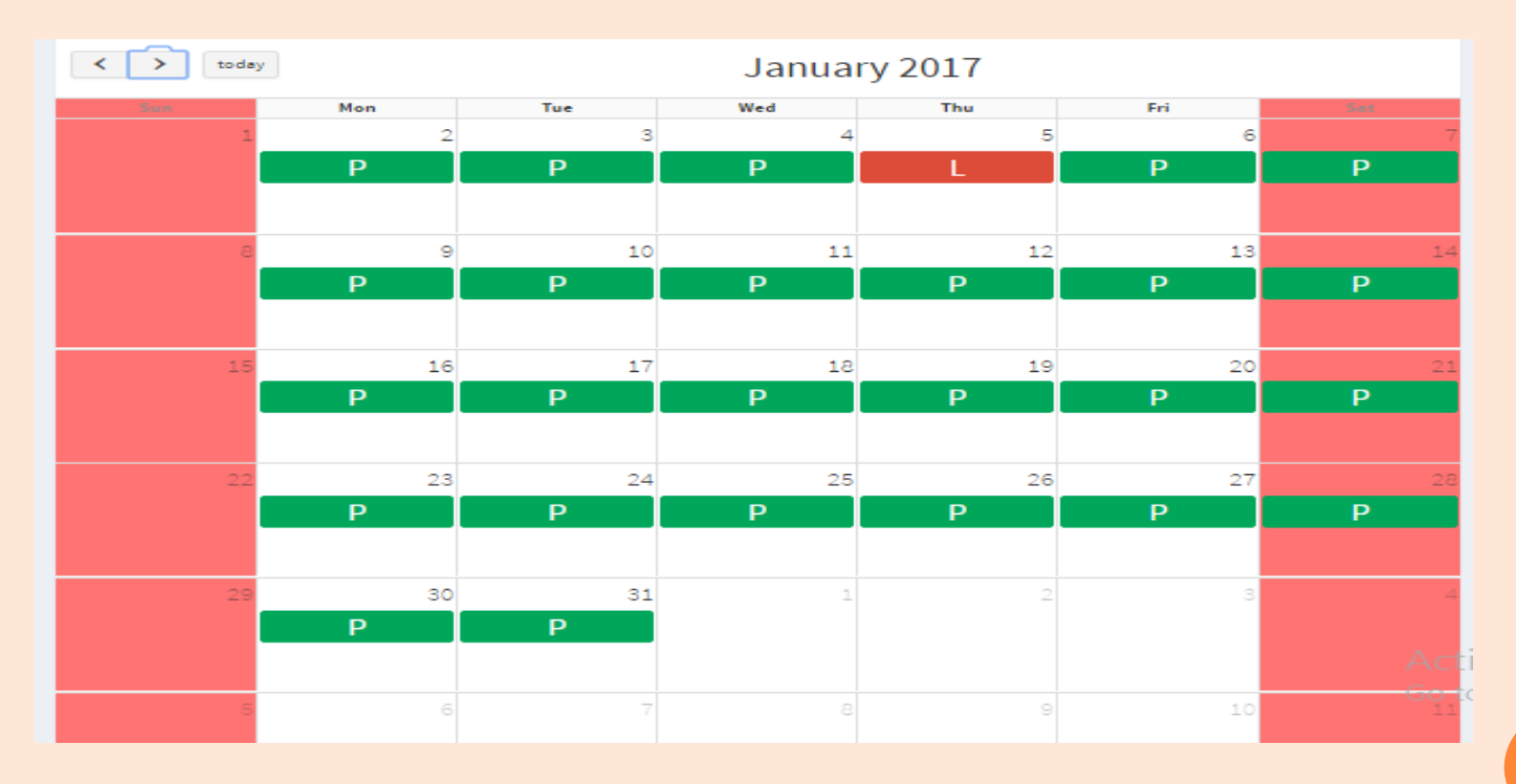

#### MATERNITY LEAVES

• पंजीकृत मदरसों में कार्यरत महिला शिक्षा सहयोगियों द्वारा मैटरनिटी लीव हेतु RSR Rules के अनुसार आवेदन किया जा सकता है। शिक्षा सहयोगी द्वारा मैटरनिटी लीव अपलोड किये जाने के उपरांत मदरसे/जिला अल्पसंख्यक कल्याण अधिकारी को FORWARD किया जायेगा। जिसकी स्वीकृति मदरसा बोर्ड द्वारा दी जायेगी। आवेदन करने के लिए Add New Meternity Leave बटन पर क्लिक कर मैटरनिटी लीव की स्टार्ट दिनांक व अंतिम दिनांक (कब से कब तक) सलेक्ट कर सबमिट करेंगे।

|                          | Home Maternity | Leaves Edit Requests | Resignation | Attendances |  |
|--------------------------|----------------|----------------------|-------------|-------------|--|
|                          | N              | laternity Le         | eaves       |             |  |
| ashboard Leaves          |                |                      |             |             |  |
| +Add New Maternity Leave |                |                      |             |             |  |
| # Start Date             |                | End Date             |             | Status      |  |
|                          | A              | dd Maternity         | Leave       |             |  |
| Dashboard Leaves         | Add Leave      |                      |             |             |  |
| Start Date               |                | End Date             |             |             |  |
| Submit                   |                |                      |             | Cancel      |  |

## <u>EDIT REQUESTS (संशोधन करना)</u>

कोई भी शिक्षा सहयोगी का अगर नाम, मदरसा, पिता/पति का नाम बैंक खाता संख्या, आई.एफ.एस.सी. कोड, आदि में संशोधन किया जा सकता है। जिसके लिए Edit Requests ऑपशन क्लिक करने पर स्लाईड में दाई तरफ एक ऑपशन दिखाई देगा। +Add your Profile Change Request पर क्लिक करेगे क्लिक करने पर एक स्लाईड खुलेगी। Description of Change Requested में शिक्षा सहयोगी के बारे में किसी भी जानकारी का संशोधन की जानकारी डाली जा सकती है।

| 🔳 Ed     | EditRequests Dashboard > EditRequests                |             |      |  |  |  |
|----------|------------------------------------------------------|-------------|------|--|--|--|
|          |                                                      |             |      |  |  |  |
| #        | # Name Description of Change Requested Request Date  |             |      |  |  |  |
|          |                                                      | No Result F | ound |  |  |  |
| Shov     | ving 0 to 0 of 0 entri                               | es          |      |  |  |  |
| 🛱 Edi    | Edit Request Dashboard > Edit Request > Edit Request |             |      |  |  |  |
| Edit Re  | Edit Request For Your Profile                        |             |      |  |  |  |
| Descript | Description of Change Requested                      |             |      |  |  |  |
|          |                                                      |             |      |  |  |  |

# LOG OUT

#### लॉग ऑउट करने के लिये नीचे दिये गये स्क्रीन बटन पर क्लिक करें

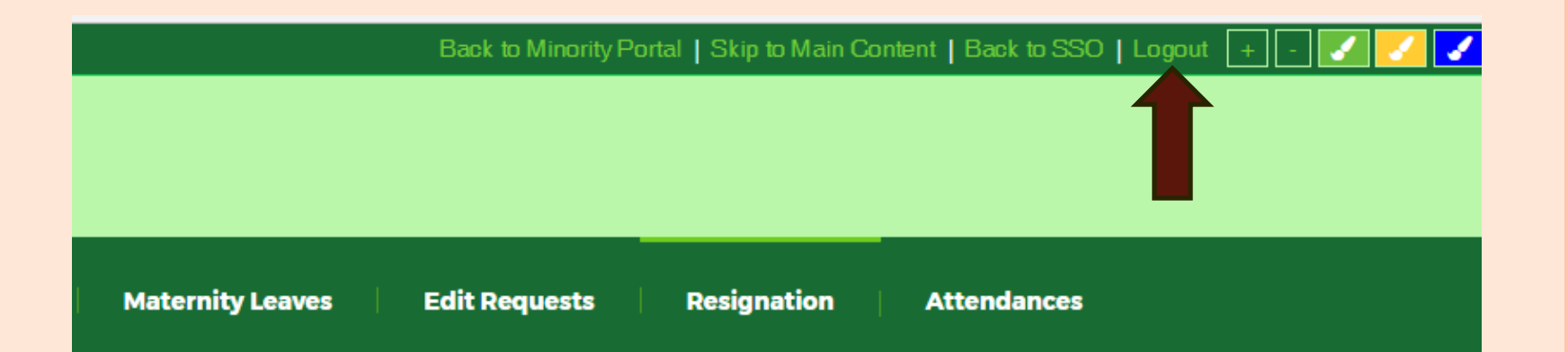

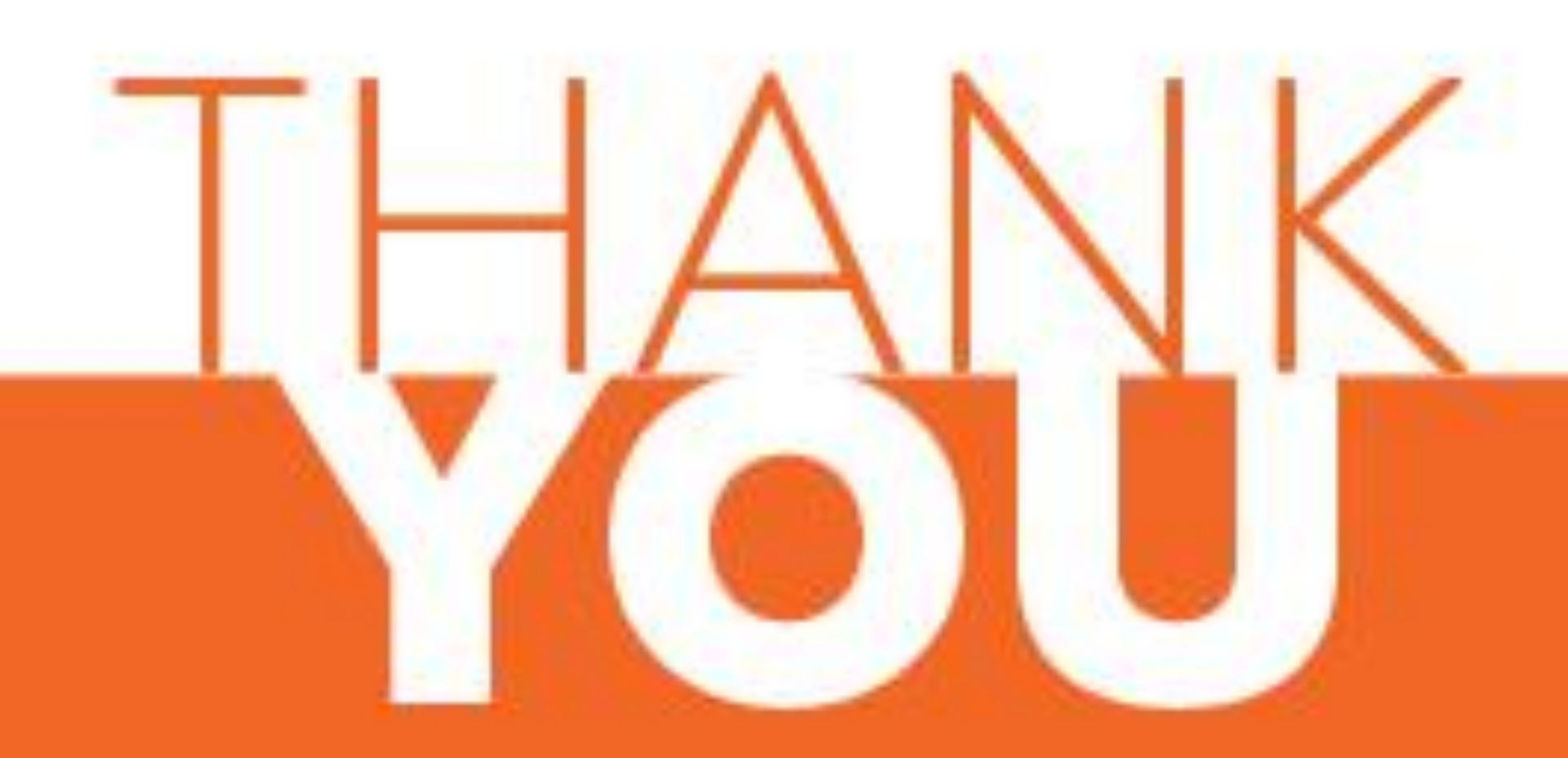